# **AD410 Update Guide**

## Step 1: Visit the Download Center on our official website.

# https://www.anceltech.com/support/download

Find the update tool for the AD410, and download to your computer.

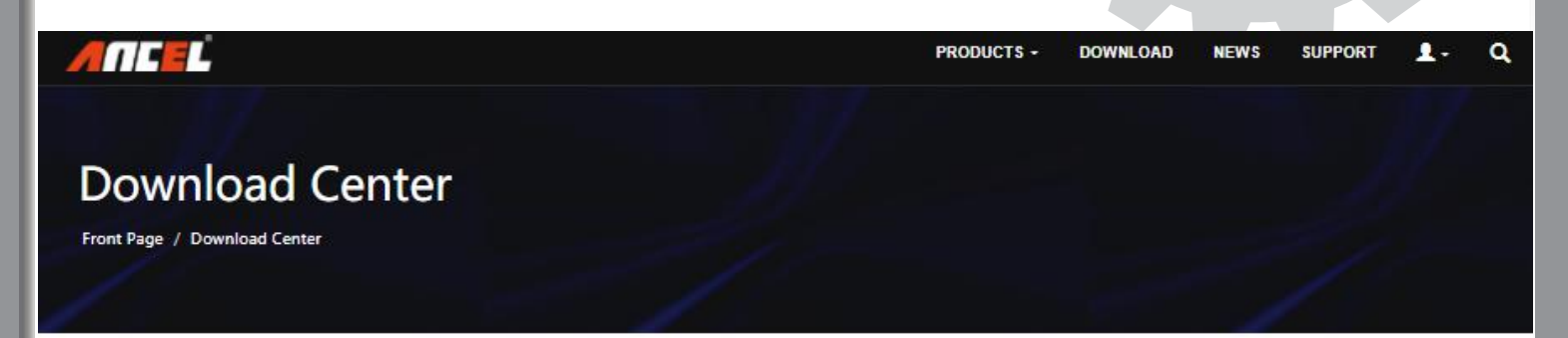

#### Welcome To Ancel Download Center

any product user's manual and software updates you could find here

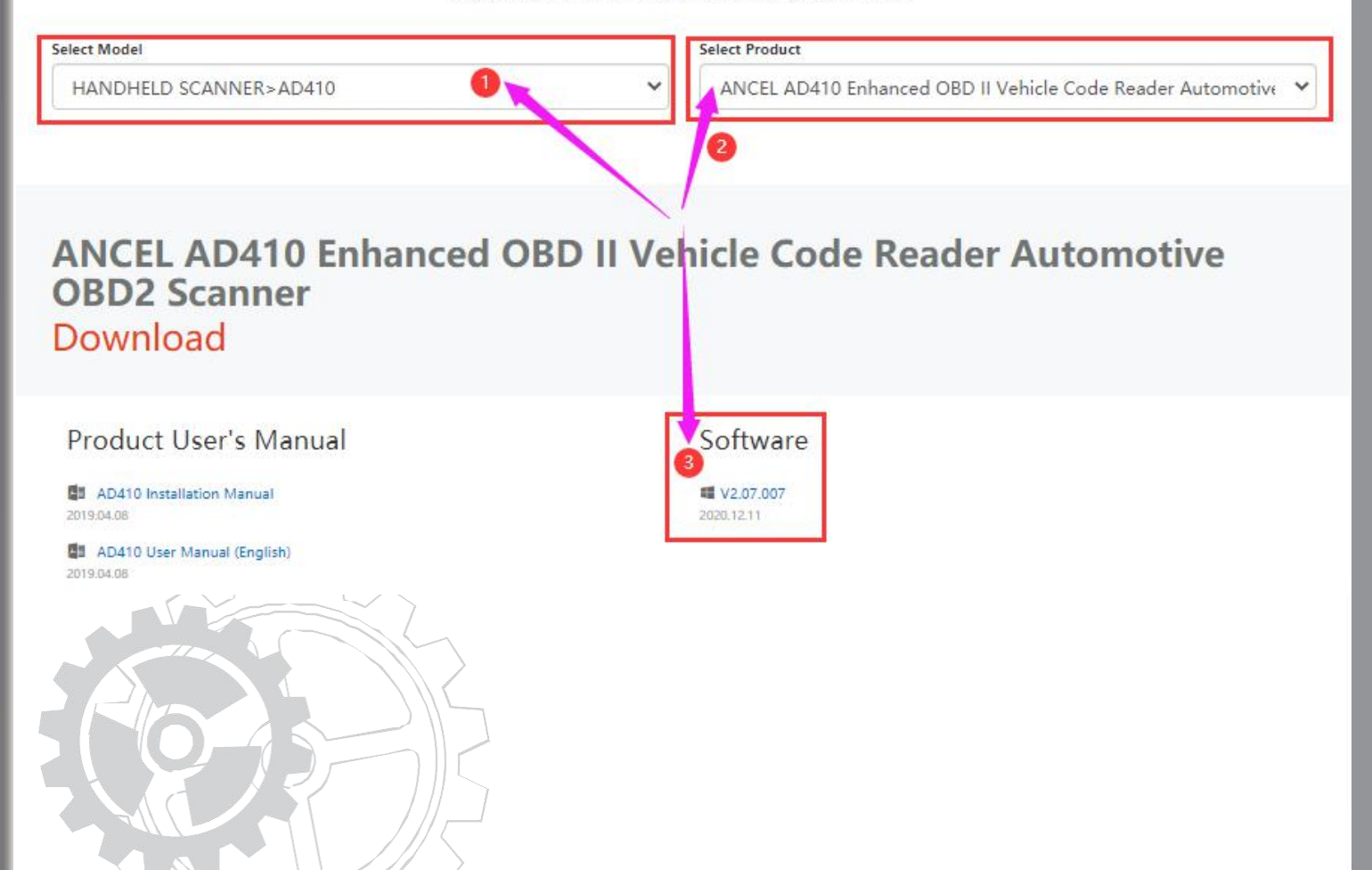

## Step 2: Unzip and extract:

Please **unzip** the downloaded compressed file (RAR format), and extract all the contents to a new founded folder on your **Desktop** (suggested) or any other directory.

| AD410V2.07.0   | 07Update                                                   | _/                   |                    | - 0                                                     | ×            |
|----------------|------------------------------------------------------------|----------------------|--------------------|---------------------------------------------------------|--------------|
| Share<br>Paste | View<br>Move to - X Delete<br>Copy to - Rename<br>Organize | New<br>folder<br>New | Properties<br>Open | Select all<br>Select none<br>Invert selection<br>Select | ^ <b>(</b> ) |
| > AD410        | /2.07.007Update                                            | ට ,                  | ch AD410V2.07.00   | )7Update                                                |              |
|                | Update                                                     |                      |                    |                                                         |              |

# Step 3: Install driver (Windows 7) Please skip to Step 4 if you are using Windows 8 or 10.

**1.** Open the "Update" folder.

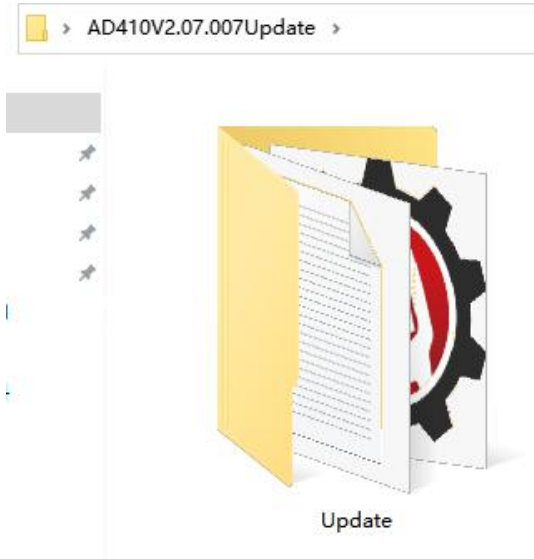

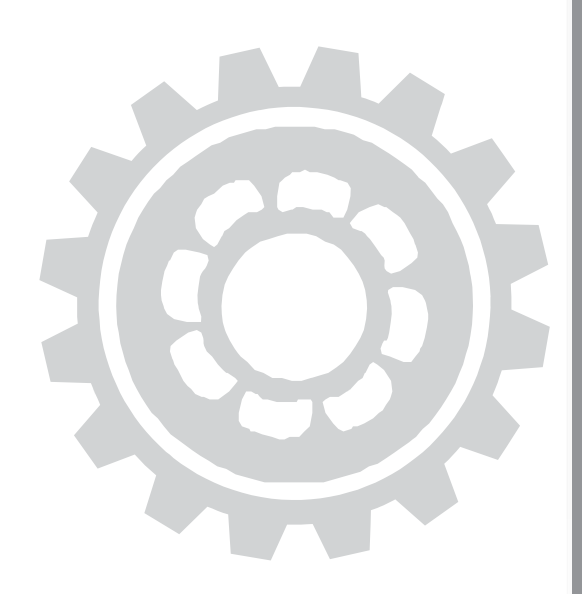

2. If you are using the Windows 7 system, you will need to have the driver installed first.

|     | Device Manager              | MAC ALL ALL ALL ALL ALL ALL ALL ALL ALL A |                                               |                   |
|-----|-----------------------------|-------------------------------------------|-----------------------------------------------|-------------------|
|     |                             | windows edition                           |                                               |                   |
|     | Remote settings             | Windows 7 Ultimate                        |                                               | $\bigcirc$        |
| 🚱 S | System protection           | Copyright © 2009 Microso                  | ft Corporation. All rights reserved.          |                   |
|     | arance yacn scangs          | SERVICE PACK I                            |                                               |                   |
|     |                             | System                                    |                                               |                   |
|     |                             | Rating:                                   | 5,8 Your Windows Experience Index need        | s to be refreshed |
|     |                             | Processor:                                | Intel(R) Core(TM) i7-4600U CPU @ 2.10GHz      | 2.70 GHz          |
|     |                             | Installed memory (RAM):                   | 8.00 GB (7.69 GB usable)                      |                   |
|     |                             | System type:                              | 64-bit Operating System                       |                   |
|     |                             | Pen and Touch:                            | No Pen or Touch Input is available for this D | isplay            |
| S   | ee also                     | Computer name, domain, and                | workgroup settings                            |                   |
| Α   | Action Center               | Computer name:                            | 20ARS08200PC00EYWS                            | 🛞 Change setting  |
| V   | Windows Update              | Full computer name:                       | 20ARS08200PC00EYWS                            |                   |
| P   | Performance Information and | Computer description:                     | ThinkPad T440s 1ZSUK48S0Y0                    |                   |
| T   | 1/1/13                      |                                           |                                               |                   |

#### 2.1 Open the "driver" folder

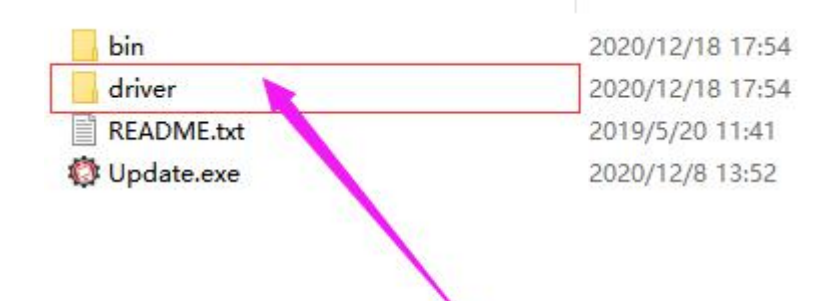

2.2 Click the "install driver.bat", then the driver will be installed automatically.

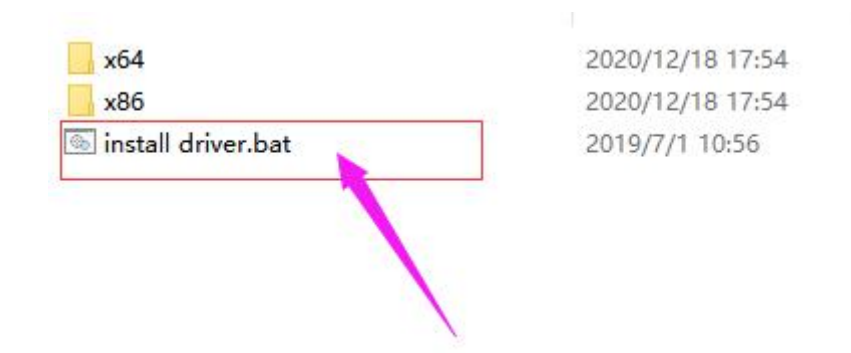

### Step 4: Connect the AD410 to your computer via a USB cable.

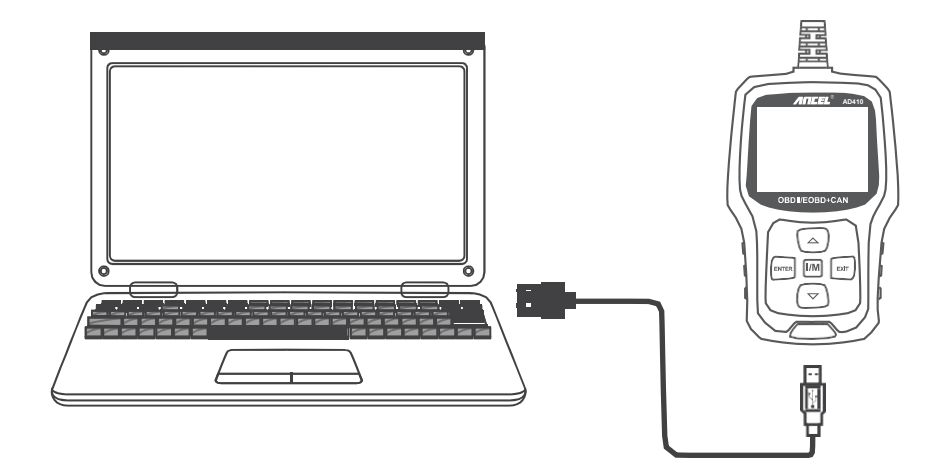

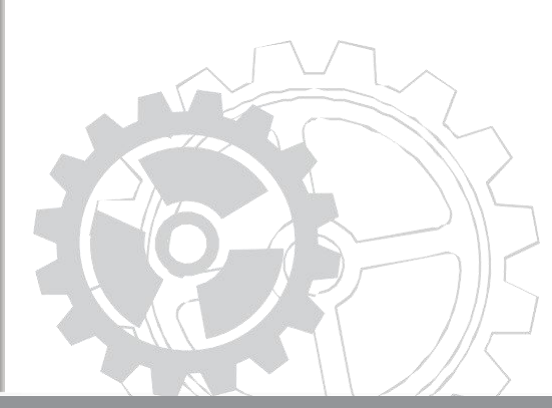

The screen of AD410 will show two vertical bars when connected to the computer.

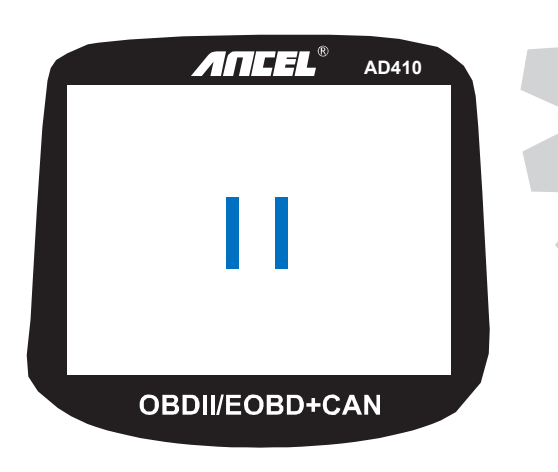

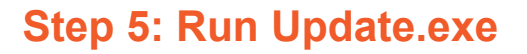

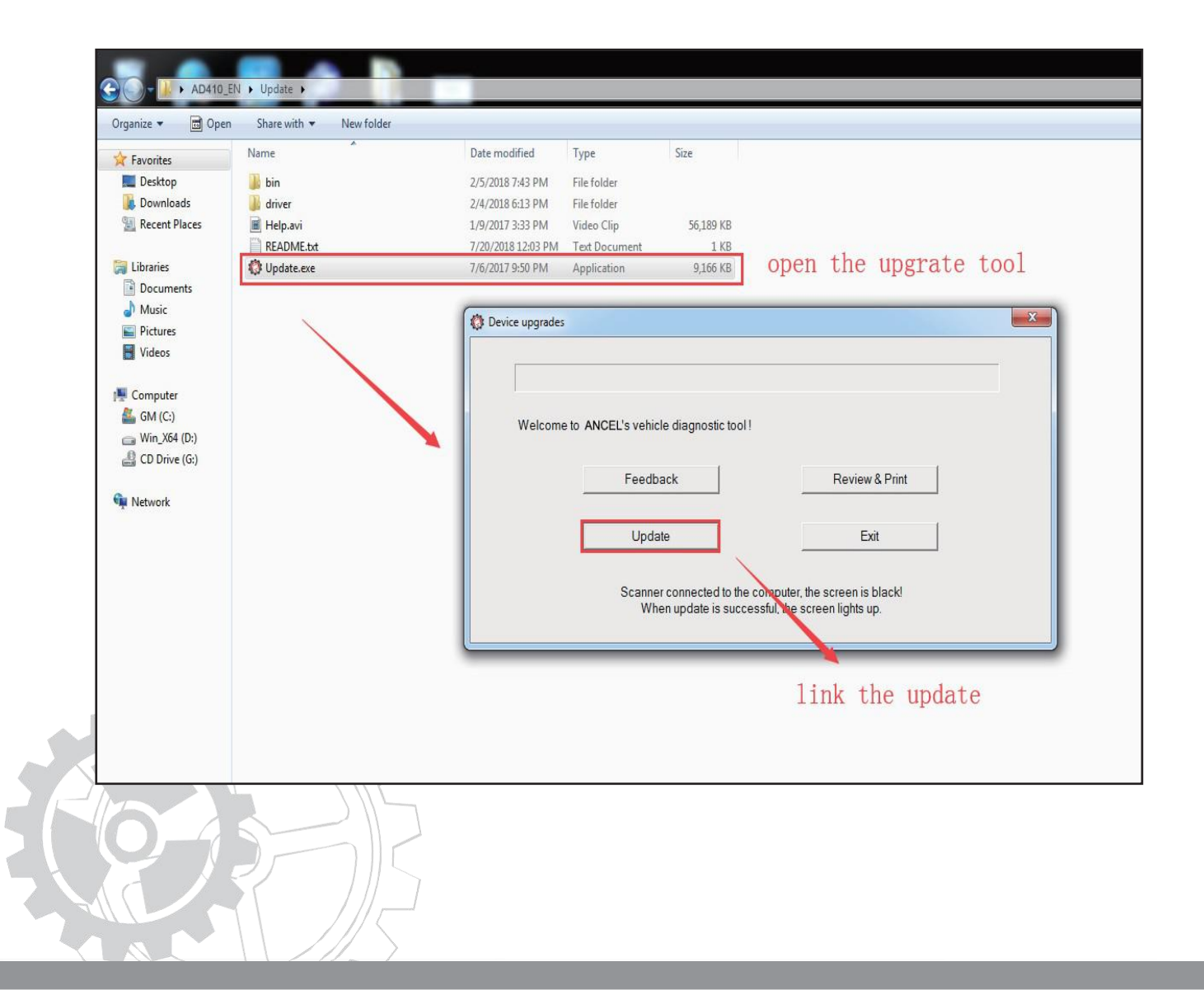

#### If failed to connect, please check the connection between the AD410 and computer.

You can:

- 1. Switch another USB cable;
- 2. Check/switch the USB port on your computer;
- 3. Install the driver manually. Here's how:
  - 3.1 Right click the "My computer" icon on the Desktop and select "Manage"

#### 3.2 Enter the "Device Manager" menu

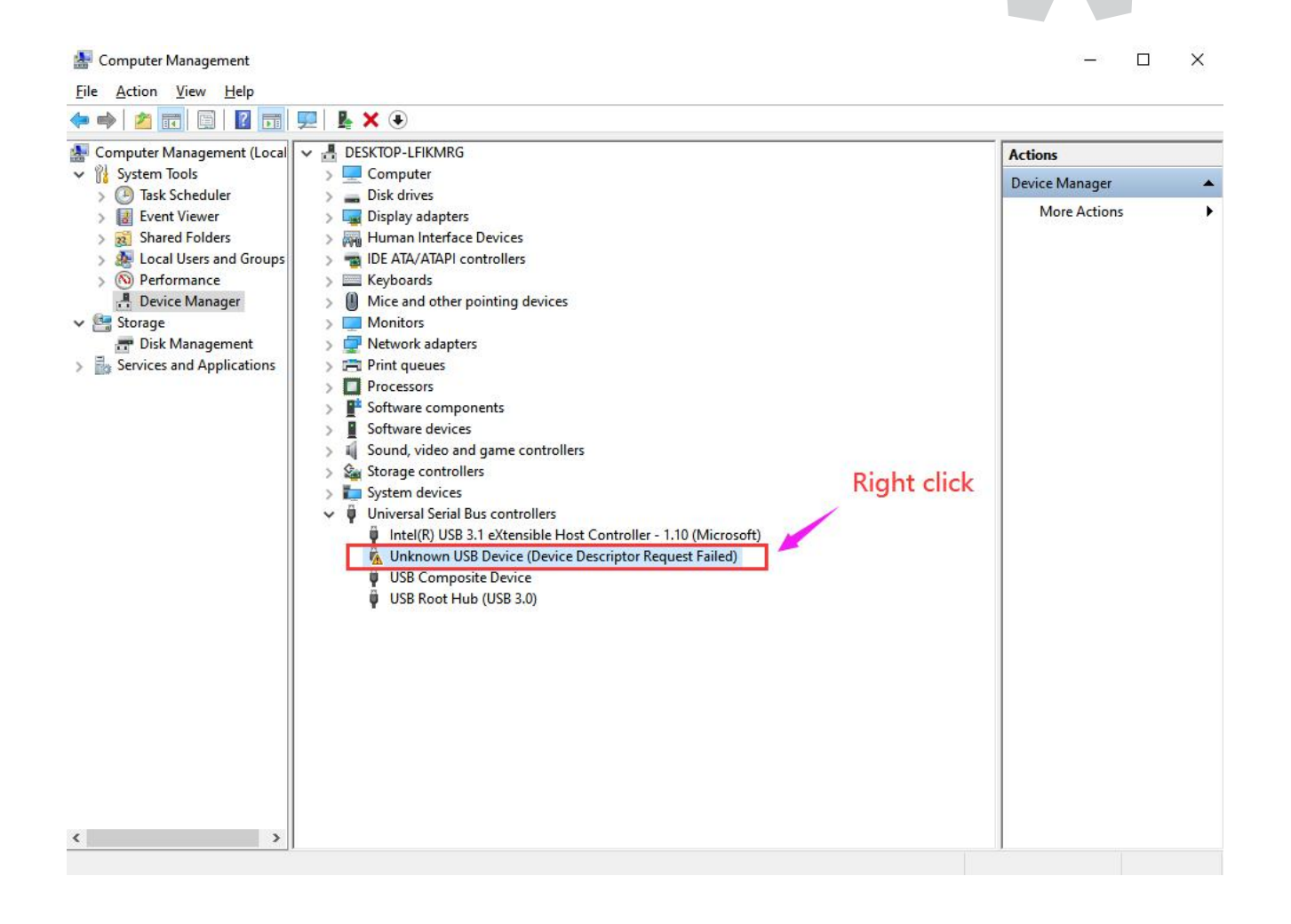

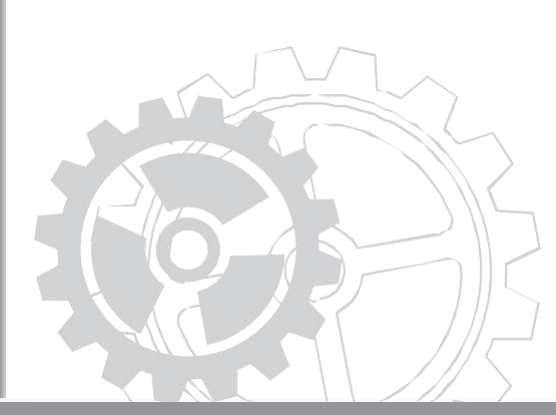

3.3 Right click the abnormal device (with a yellow ! sign) and select "Update Driver Software..."

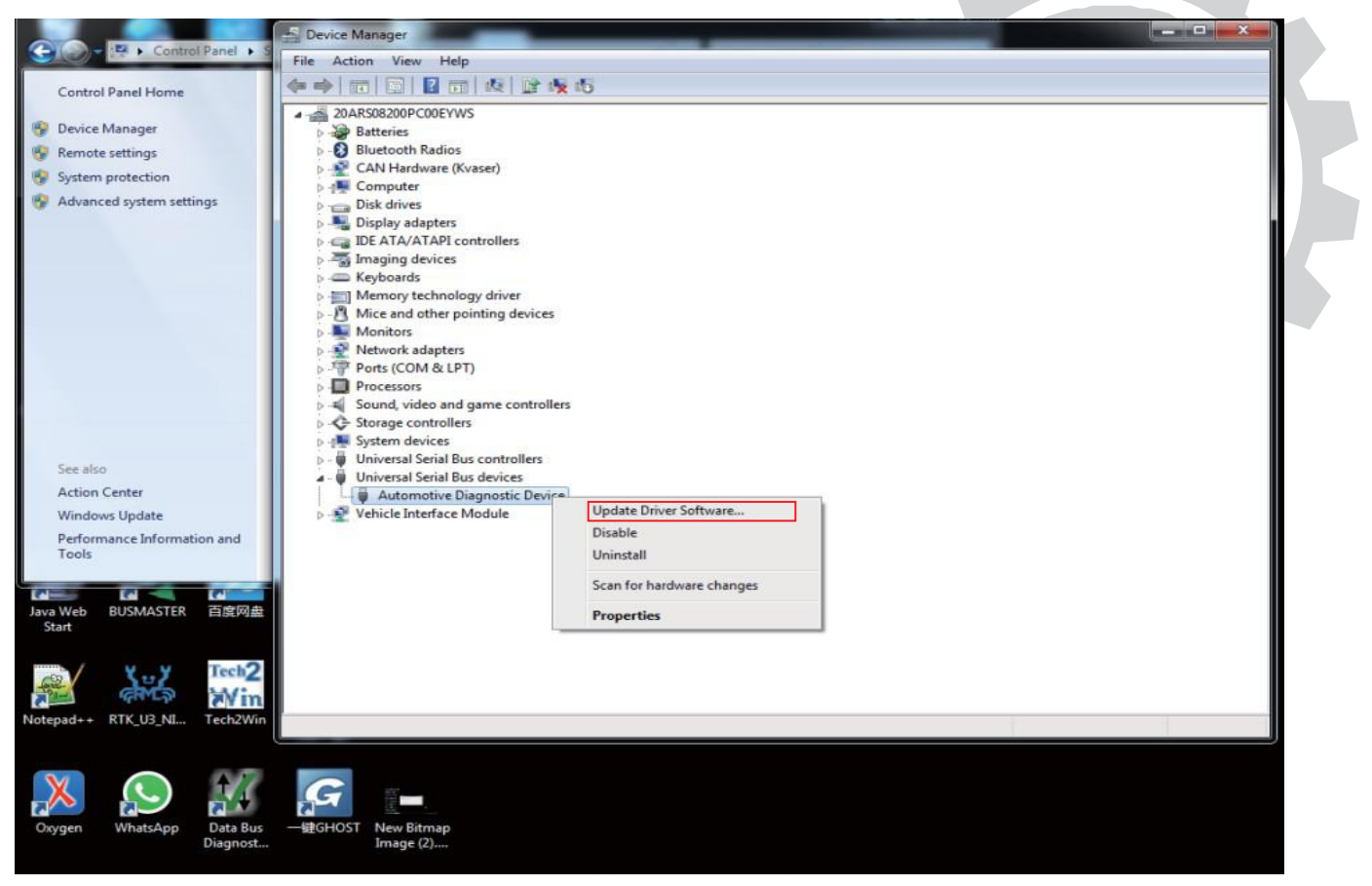

#### 3.4 Select "Browse my computer for drivers".

| Update Drivers - Unknown USB Device (Device Descriptor Request Failed)                                                                      |                                                                                                    |
|----------------------------------------------------------------------------------------------------|----------------------------------------------------------------------------------------------------|
| How do you want to search for drivers?                                                                                                    |                                                                                                    |
| → <u>Search automatically for drivers</u><br>Windows will search your computer for the best available driver and install it on your device. |                                                                                                    |
| $\rightarrow$ B <u>r</u> owse my computer for drivers                                                                                       |                                                                                                    |
| Locate and install a driver manually.                                                                                                    |                                                                                                    |
|                                                                                                    |                                                                                                    |
|                                                                                                    |                                                                                                    |
|                                                                                                    | <ul> <li>Update Drivers - Unknown USB Device (Device Descriptor Request Failed)</li> <li>How do you want to search for drivers?</li> <li>Search automatically for drivers<br/>Windows will search your computer for the best available driver and install it on your device.</li> <li>Browse my computer for drivers<br/>Locate and install a driver manually.</li> </ul> |

3.5 Browse and find the corresponding folder in the "driver" folder.

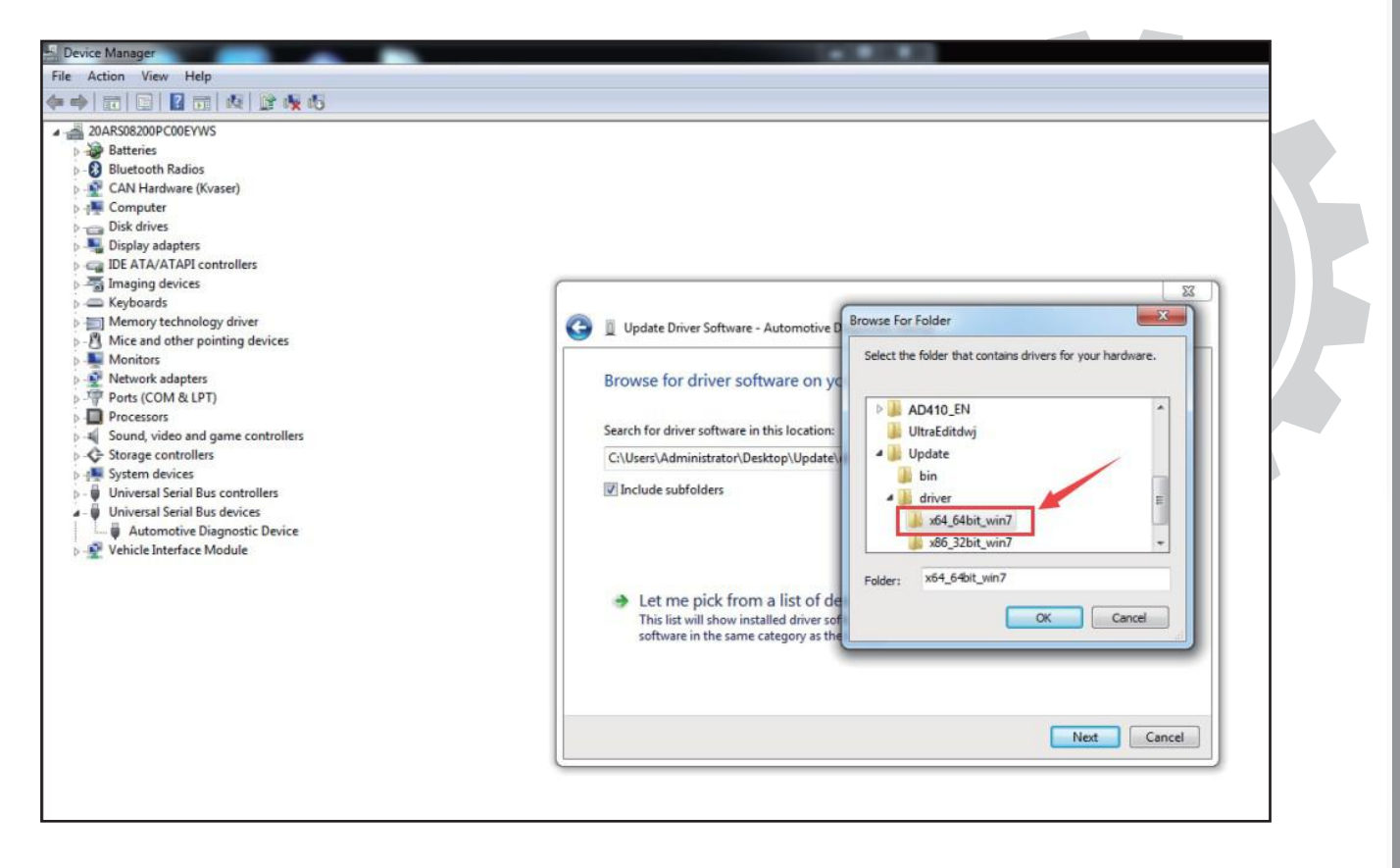

3.6 Install the driver.

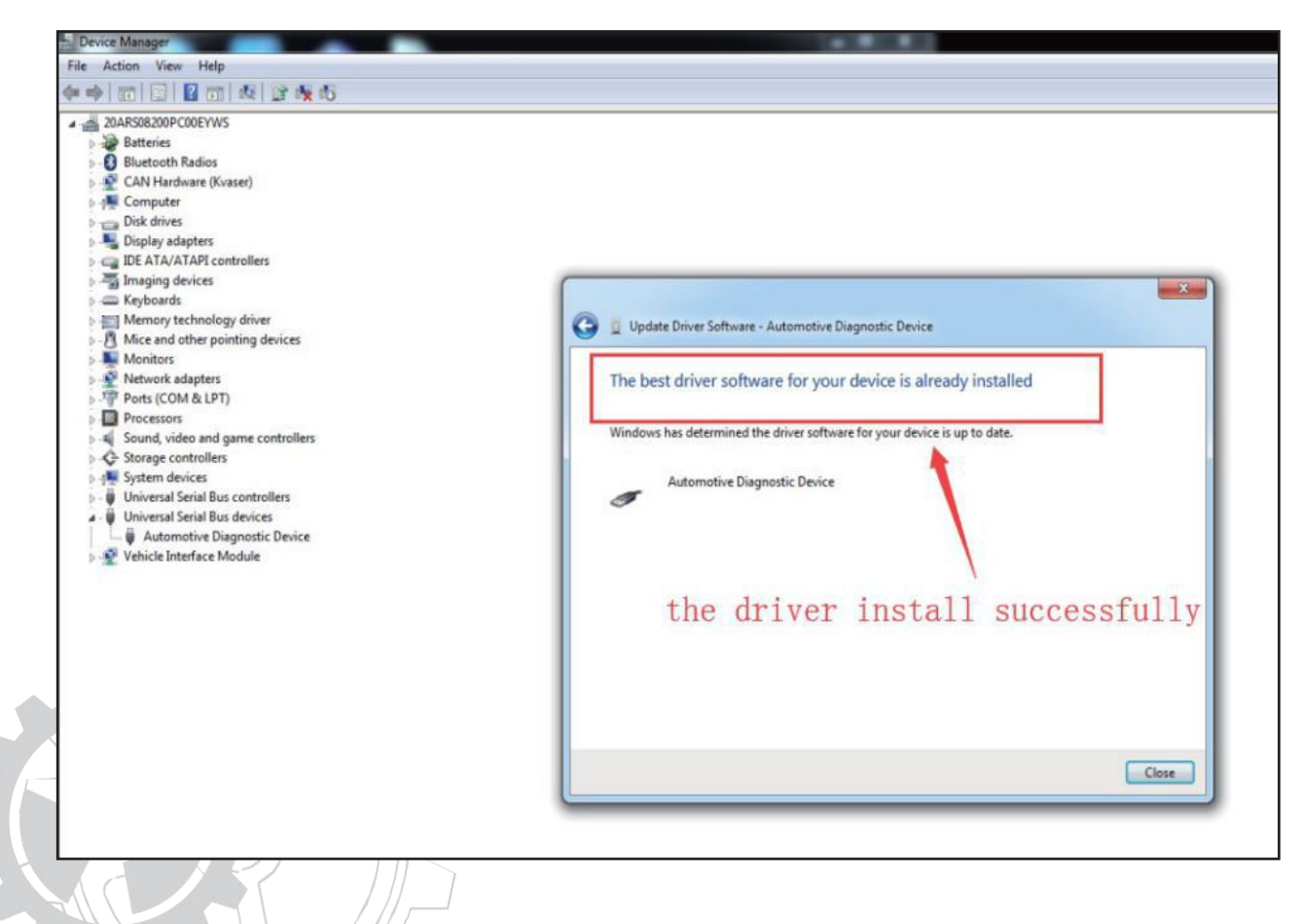

# Step 6: Start updating

| C + + AD410_EN | V > Update >                                                | _                                                                                                    |                                                                                                    |                                                                                                    |                                   |                        |                     |  |  |  |
|----------------|-------------------------------------------------------------|----------------------------------------------------------------------------------------------------|----------------------------------------------------------------------------------------------------|----------------------------------------------------------------------------------------------------|-----------------------------------|------------------------|---------------------|--|--|--|
| Organize ▼     | Share with  New folder Name bin driver README.bd Update.exe | Date modified<br>2/5/2018 7:43 PM<br>2/4/2018 6:13 PM<br>1/9/2017 3:33 PM<br>7/20/2018 12:03 PM<br>7/6/2017 9:50 PM | Type<br>File folder<br>File folder<br>Video Clip<br>Text Document<br>Application<br>the main file, Please<br>Encode<br>Upda<br>Scanne<br>Wh | Size<br>56,189 KB<br>1 KB<br>9,166 KB<br>9,166 KB<br>e wait about a min<br>ack<br>te<br>r connected to the<br>en update is succe | nute<br>e computer<br>essful, the | Rev<br>the screen ligh | iew & Print<br>Exit |  |  |  |

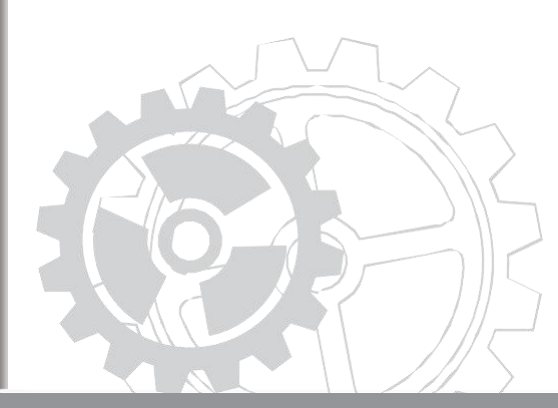

When the device is updating, the screen will show a square changing between black and red.

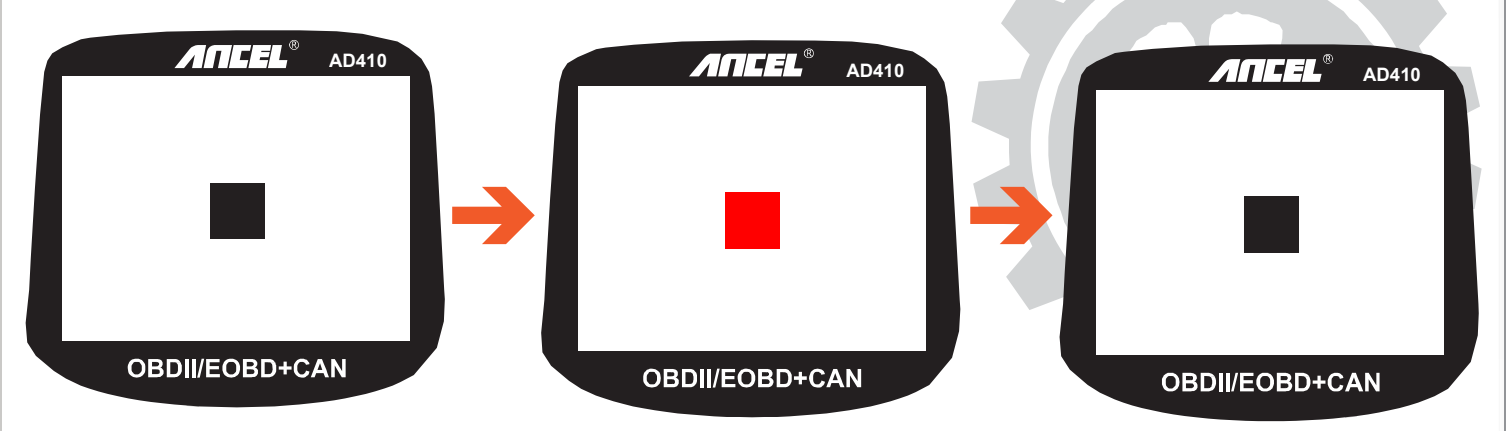

The software will pop a message box to tell you that the process has completed.

| - AD410_              | EN 🕨 Update 🕨                       |                    |                       |                                                |
|-----------------------|-------------------------------------|--------------------|-----------------------|------------------------------------------------|
| Organize 👻 Include in | n library 🔹 Share with 🔹 New folder |                    |                       |                                                |
| 👉 Favorites           | Name                                | Date modified      | Туре                  | Size                                           |
| Desktop               | bin                                 | 2/5/2018 7:43 PM   | File folder           |                                                |
| Downloads             | driver                              | 2/4/2018 6:13 PM   | File folder           |                                                |
| 📃 Recent Places       | 🔳 Help.avi                          | 1/9/2017 3:33 PM   | Video Clip            | 56,189 KB                                      |
|                       | README.txt                          | 7/20/2018 12:03 PM | Text Document         | 1 KB                                           |
| 🥽 Libraries           | 🔯 Update.exe                        | 7/6/2017 9:50 PM   | Application           | 9,166 KB                                       |
| Documents             |                                     |                    |                       |                                                |
| 🎝 Music               |                                     | Device ungrades    |                       |                                                |
| Pictures              |                                     | A bence apgrades   |                       |                                                |
| Videos 😸              |                                     |                    |                       |                                                |
|                       |                                     |                    |                       |                                                |
| Computer              |                                     |                    |                       |                                                |
| GM (C:)               |                                     | Updating           | the library file, Ple | ease wait a few minutes                        |
| CD Drive (Cr)         |                                     |                    |                       | Update                                         |
| E CD DIVE (0.)        |                                     |                    | Feedb                 | hau int                                        |
| Setwork               |                                     |                    |                       | update successful It takes 101 seconds.        |
| THEWOR                |                                     |                    |                       |                                                |
|                       |                                     |                    | Updi                  | ata                                            |
|                       |                                     |                    |                       | ок                                             |
|                       |                                     |                    | Scann                 |                                                |
|                       |                                     |                    | W                     | hen update is successful, he screen lights up. |
|                       |                                     |                    |                       |                                                |
|                       |                                     |                    |                       |                                                |
|                       |                                     |                    |                       |                                                |
|                       |                                     |                    |                       | undate successful                              |
|                       |                                     |                    |                       | all are a a second at at                       |
|                       |                                     |                    |                       |                                                |
|                       |                                     |                    |                       |                                                |
|                       |                                     |                    |                       |                                                |
|                       |                                     |                    |                       |                                                |

The AD410 will show diagnostic menu if updated successfully.